# **Transcript, Diploma, or Verification Requests**

#### Step 1

Go to the main Galena Park High School Website: https://www.galenaparkisd.com/Domain/21

### Step 2

Click on the **students** tab > **registrar services** tab

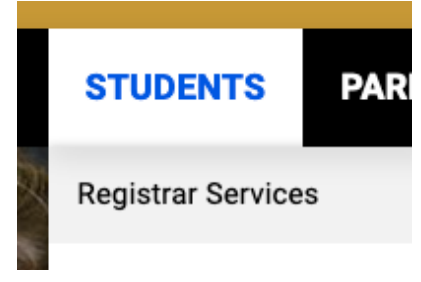

### Step 3

The default is the **transcript/diploma request** information. If this is what you need, follow the directions on the appropriate google form.

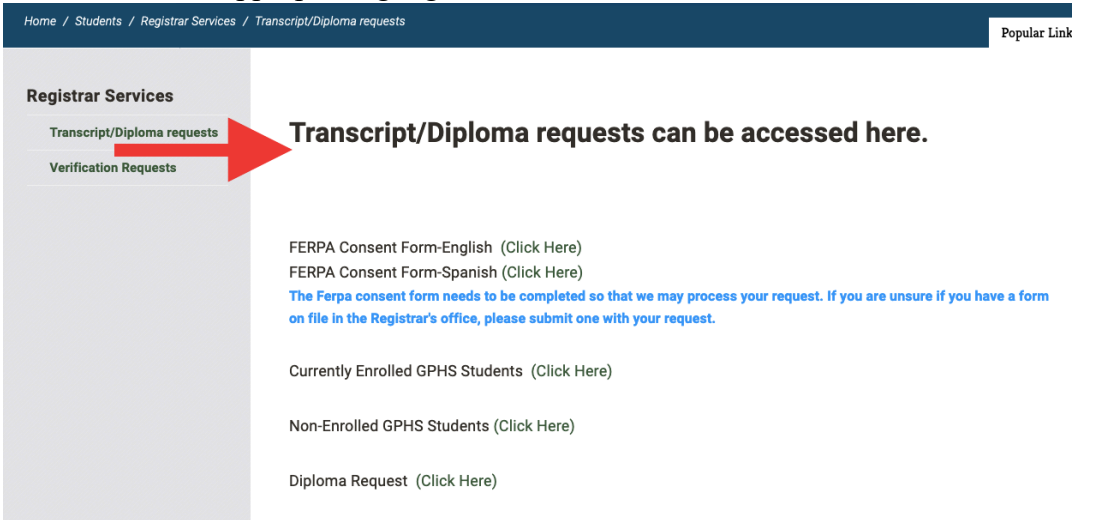

## Step 4

If you are in need of any type of verification request, please click **verification request** link and follow the directions on the google form.

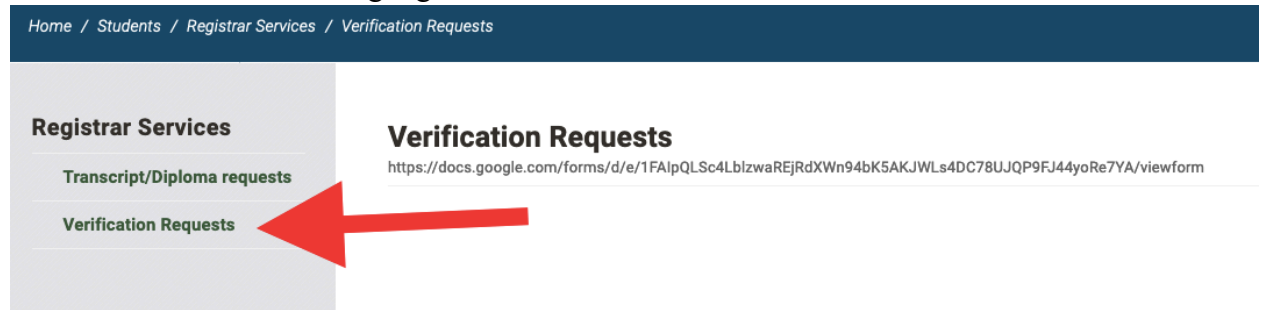